# Aplikasi Website Pengamanan File Dokumen Menggunakan Kriptografi RSA

I Made Ari Widiarsana<sup>a1</sup>, I Gusti Ngurah Anom Cahyadi Putra<sup>a2</sup> I Ketut Gede Suhartana<sup>a3</sup>, Luh Gede Astuti<sup>a4</sup>, I Putu Gede Hendra Suputra<sup>a5</sup> I Wayan Supriana<sup>a6</sup>

<sup>a</sup>Program Studi Informatika, Fakultas Matematika dan Ilmu Pengetahuan Alam, Universitas Udayana Badung, Bali, Indonesia <sup>1</sup>awidiarsana.aw@gmail.com

<sup>2</sup>anom.cp@unud.ac.id <sup>3</sup>ikg.suhartana@unud.ac.id <sup>4</sup>lg.astuti@unud.ac.id <sup>5</sup>hendra.suputra@unud.ac.id <sup>6</sup>wayan.supriana@unud.ac.id

#### Abstract

Data security is something that needs to be considered in maintaining the confidentiality of information, especially those that only contain information that can be known by the authorized party. There are still many cases of data leakage that occur in Indonesia, especially in documents. Documents can be secured using cryptographic techniques. One of the well-known cryptography is RSA Cryptography. The security of RSA cryptography lies in the difficulty of factoring large numbers into prime factors. In previous research conducted by (Azhar & Yuliany, 2019)[1] they could only encrypt files with the .pdf extension and also the images contained in the document were not successfully encrypted. The implementation of RSA cryptography will be made using the python programming language based on the website. The system created has a success rate of 100% in encrypting documents for each document, and in decrypting it has a success rate of 85% to 96%.

Keywords: Data Security, Cryptography, RSA, Website, Django, Python

## 1. Pendahuluan

Pada saat ini penggunaan internet sudah seperti kebutuhan primer di masyarakat dunia. Teknologi internet semakin hari semakin kian berkembang. Keamanan data merupakan hal yang perlu diperhatikan dalam menjaga kerahasiaan informasi, terutama yang hanya memuat informasi yang dapat diketahui oleh pihak yang berwenang. Ada risiko penyadapan saat mengirim data atau informasi tanpa keamanan, dan mudah bagi pihak yang tidak berwenang untuk menemukan informasi yang terkandung di dalamnya. Keamanan dilakukan dengan melindungi keamanan file untuk menghindari masalah dengan pihak jahat yang dapat membuka kerahasiaan informasi. Pencarian celah keamanan adalah proses menyembunyikan atau menyamarkan informasi dengan cara yang tidak jatuh ke pihak lain yang tidak berkepentingan. Pada saat ini di Indonesia masih banyak kasus kebocoran data. Pada awal Mei 2020, sebanyak 91 data pengguna dari Tokopedia bocor dan dijual di situs gelap (dark web). Pada 21 Mei 2020 Daftar Pemilih Tetap (DPT) Pemilu 2014 yang dalam bentuk file pdf bocor di situs dan forum komunitas hacker. Data yang dihimpun mencakup sejumlah informasi sensitif, seperti nama lengkap, nomor kartu keluarga, Nomor Induk Kependudukan (NIK), tempat dan tanggal lahir, alamat rumah, serta beberapa data pribadi lainnya [2]. Pada tahun 2021 kembali lagi terjadi kasus kebocoran data pribadi yang kemungkinan adalah data dari BPJS Kesehatan yang telah di upload di internet. Data yang bocor tersebut ditemukan dalam bentuk file excel yang sudah di upload ke dalam komunitas hacker. Diperkirakan data yang bocor sebanyak 20 juta data yang meliputi NIK, nomor HP, alamat, alamat email, Nomor Pokok Wajib Pajak (NPWP), tempat tanggal lahir, jenis kelamin, jumlah tanggungan, serta foto [3]

Ilmu yang mempelajari penyandian atau pengkodean terhadap suatu berkas disebut dengan Kriptografi [4]. Sehingga data yang bersifat pribadi seperti NIK, NPWP, Nomor HP yang tercatat dalam dokumen harus di lindungi agar tidak disalahgunakan oleh pihak-pihak yang tidak berkepentingan [5]. Algortima kriptografi yang paling terkenal yaitu algoritma RSA (Riverst Shamir Adleman). RSA ditemukan pada tahun 1976 oleh tiga peneliti MIT (Massachusetts Institute of Technology), Ron Rivest, Adi Shamir, dan Len Adleman. Pada penelitian yang dilakukan oleh Rakhmat Kurniawan pada tahun 2017 juga menggunakan algortima RSA dalam pengamanan *file* dokumen, akan tetapi pada penelitan tersebut hanya terbatas pada enkripsi *text* dan juga kunci yang digunakan untuk enkripsi dan dekripsi sudah ditetapkan diawal (tidak ada pembangkitan kunci RSA)[6]. Keamanan algoritma RSA adalah sulitnya memfaktorkan bilangan besar menjadi faktor prima. Proses dari pembangkitan kunci RSA adalah :

- Tentukan dua bilangan prima sembarang p dan q
- Hitung nilai n dengan p x q. Disarankan bahwa nilai p dan q tidak sama, karena jika p = q maka nilai n = p2, maka nanti nilai p dapat diperoleh dengan akar kuadrat dari n
- Hitung nilai dari f(n) = (p-1)(q-1)
- Pilih kunci publik e yang relatif prima dengan nilai f(n)
- Pembangkitan kunci privat menggunakan persamaan e x d = 1 (mod f(n)).

Yang akan mendapatkan nilai kunci publik adalah (e, n) dan kunci privat adalah (d,n). Proses dari enkripsi RSA adalah  $c = m^e \mod n$ . Dan untuk proses dekripsi dari algoritma RSA adalah  $m = c^d \mod n$  [7]. Tingkat keamanan dari sebuah pembangkitan kunci RSA adalah semakin panjang kunci yang dibangkitkan (nilai p dan q besar) maka semakin kuat pula kunci yang dibangkitkan.

#### 2. Metode Penelitian

Penelitian ini menggunakan metode kuantitatif, dan menggunakan metode *waterfall* untuk metode pengembangannya. Menggunakan metode ini karena pengembangan dilakukan secara berurutan. Sehingga hasil yang didapatkan akan lebih optimal

#### 2.1. Gambaran Umum Aplikasi

Implementasi Kriptografi RSA dalam Pengamanan *File* Dokumen dalam paper ini memiliki tiga kategori utama yaitu enkripsi dokumen, dekripsi dokumen dan juga pembangkitan kunci RSA.

- a. Pada proses pembangkitan kunci *user* diminta untuk memilih dua buah bilangan prima yang nilainya tidak boleh sama dan juga minimal 3 digit angka.
- b. Pada enkripsi dokumen, pengguna akan *mengupload* dokumen berupa *.docx, .pptx, xlsx, a*tau *.pdf* dan juga diminta untuk memasukkan kunci publik dari proses pembangkitan kunci RSA. Sistem akan melakukan enkripsi terhadap nilai dari *hexabytes* pada dokumen tersebut.
- c. Pada dekripsi dokumen, pengguna akan *mengupload* dokumen berupa .*docx, .pptx, xlsx,* atau .*pdf* dan juga diminta untuk memasukkan kunci privat dari proses pembangkitan kunci RSA. Sistem akan melakukan dekripsi terhadap nilai dari *hexabytes* pada dokumen tersebut menggunakan algoritma RSA.

#### 2.2. Desain Aplikasi

Aplikasi yang dibuat menggunakan bahasa pem rograman python, dengan framework django dan tampilan antarmuka menggunakan html, css, jquery, dan juga bootstrap. Berikut adalah *flowchart* yang digunakan dalam Implementasi Kriptografi RSA dalam Pengamanan File Dokumen di paper ini.

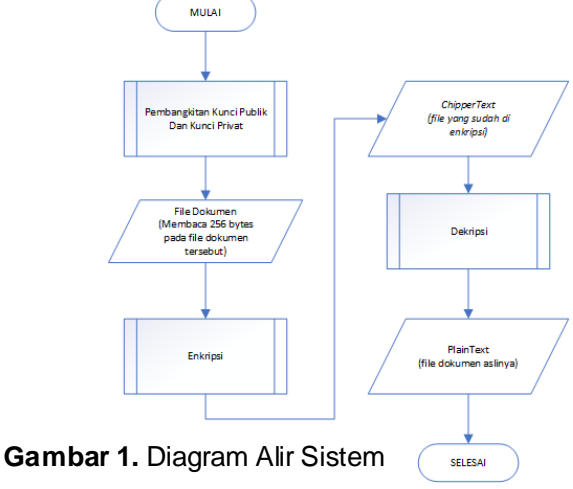

Penjelasan diagram alir sistem:

- Mulai
- Membaca file dokumen yang di upload ke sistem, dan membaca 256 bytes di dalam file dokumen tersebut.
- Melakukan proses pembangkitan kunci RSA, disini user diminta untuk memilih dua buah bilangan prima untuk proses pembangkitan kunci RSA
- Melakukan enkripsi 256 bytes dokumen yang sudah di upload menggunakan kunci publik yang sudah di berikan
- Menghasilkan output file chipertext yang dapat di unduh namun tidak dapat dibuka jika belum dilakukan dekripsi terhadap file tersebut
- Proses dekripsi yang dimana nantinya user mengupload file chipertext dan menggunakan kunci privat untuk dekripsinya.
- Akan menghasilkan output berupa plaintext atau file dokumen sama seperti aslinya (sebelum di enkripsi)
- Selesai.

Dalam pembangkitan kunci RSA diperlukan dua buah bilangan prima berbeda p dan q

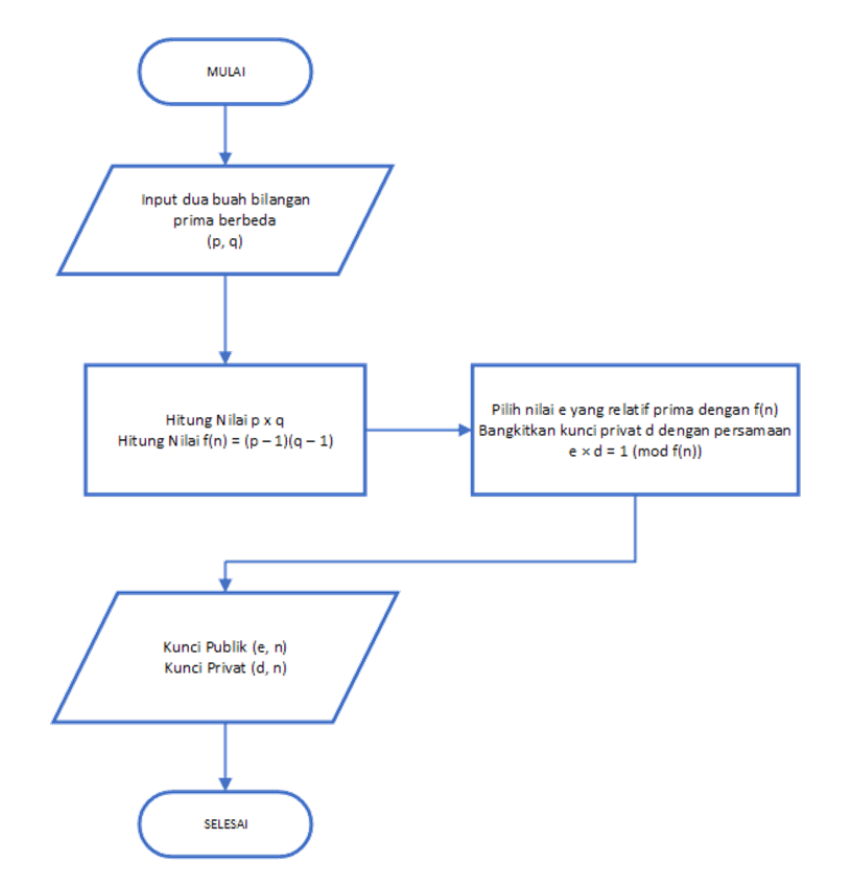

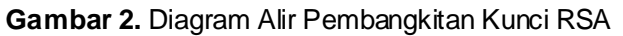

Dalam proses enkripsi data plaintext (m) akan di enkripsi menggunakan pasangan kunci publik (e, n).

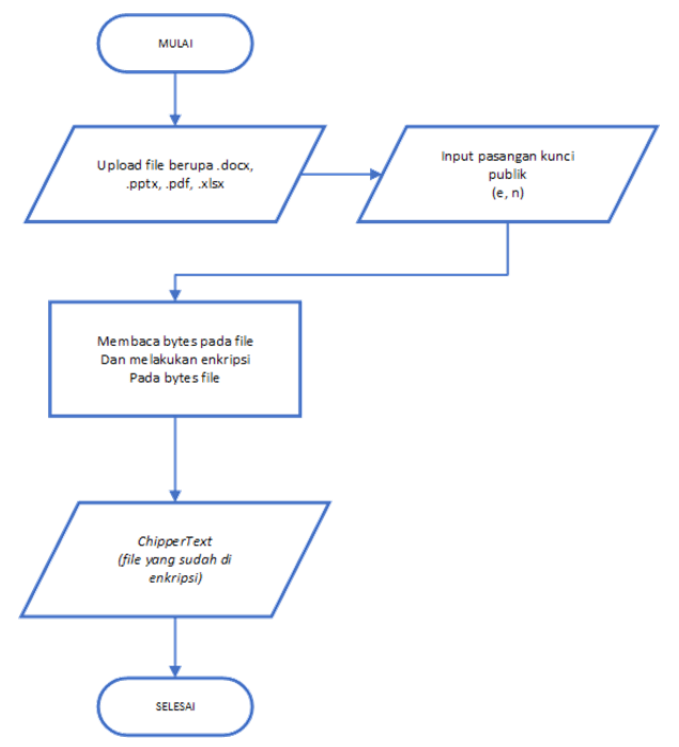

Gambar 3. Diagram Alir Enkripsi RSA

Dalam proses dekripsi data chippertext akan di dekripsi menggunakan pasangan kunci privat (d, n)

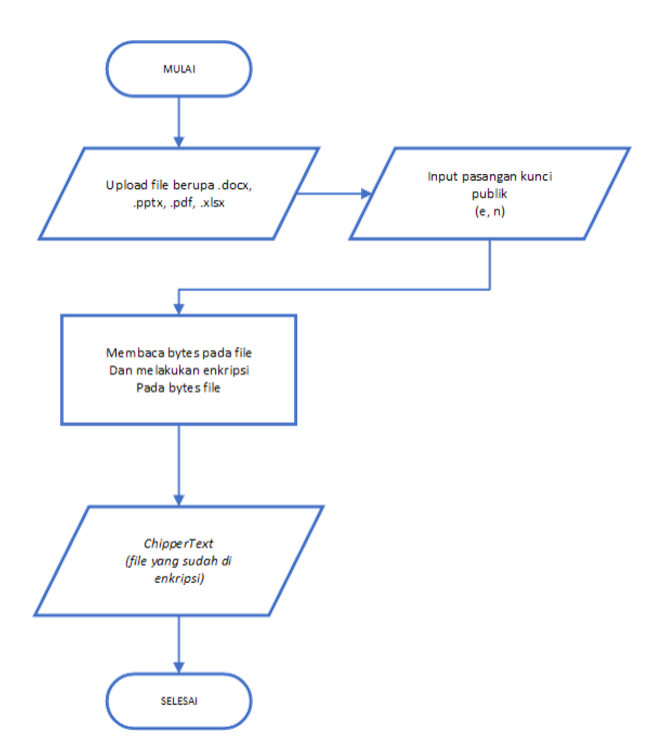

Gambar 3. Diagram Alir Dekripsi RSA

#### 3. Hasil dan Pembahasan

#### 3.1. Tampilan Awal Aplikasi

Pada halaman awal menampilkan 4 buah fitur utama yaitu untuk enkripsi, dekripsi, pembangkitan kunci dan juga panduan penggunaan sistem seperti pada gambar 4.

- a. Pada halaman enkripsi, di halaman ini pengguna mengunggah sebuah file dokumen berupa .docx, .xlsx, .pptx, atau .pdf. Serta pada halaman ini pengguna memasukkan kunci publik, seperti pada gambar 5.
- b. Pada halamn dekripsi pengguna akan mengunggah file dokumen yang telah di enkripsi dan memasukkan nilai dari kunci privat nya, seperti pada gambar 6.
- c. Pada halaman pembangkitan kunci RSA, pengguna akan diminta untuk memilih dua buah bilangan prima yang nilainya lebih besar dari 100 (minimal 3 digit angka), dan juga mengisikan alamat email, dikarenakan nantinya hasil dari pembangkitan kunci akan dikirimkan melalui email seperti pada gambar 7.
- d. Pada halaman panduan penggunaan, pengguna dapat melihat panduan dari penggunaan sistem. Penjelasan bagaimana cara melakukan enkripsi seperti gambar 8

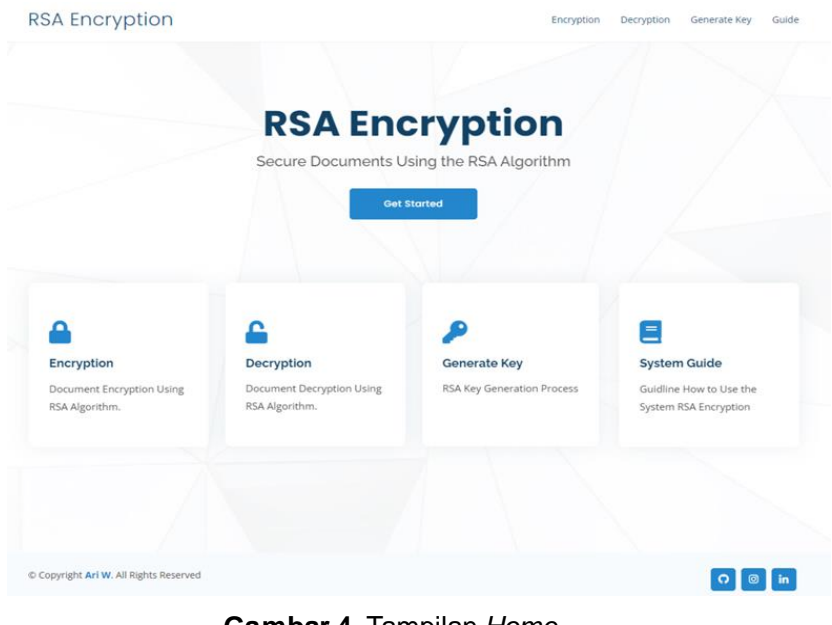

Gambar 4. Tampilan Home

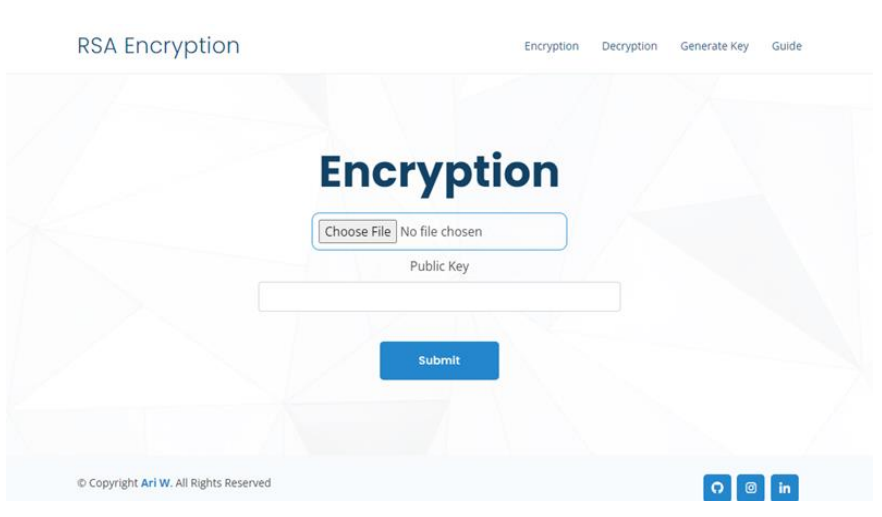

Gambar 5. Tampilan Halaman Enkripsi

| RSA Encryption                         |             | Encryption | Decryption | Generate Key | Guide |
|----------------------------------------|-------------|------------|------------|--------------|-------|
|                                        |             | n          |            |              |       |
|                                        | Private Key |            |            |              |       |
|                                        | Submit      |            |            |              |       |
|                                        |             |            |            |              |       |
| © Copyright Ari W. All Rights Reserved |             |            |            | 00           | in    |

Gambar 6. Tampilan Halaman Dekripsi

| RSA Encryption                                 |                        | Encryption             | Decryption   | Generate Key | Guide |
|------------------------------------------------|------------------------|------------------------|--------------|--------------|-------|
| Gei                                            | nerat                  | e Key                  |              |              |       |
| *To generate a key from RSA Encry              | ption, please select 2 | 2 different prime numb | ers. Minimum | 3 digits.    |       |
| Prime 1                                        |                        |                        | Prime 2      |              |       |
|                                                | Email                  |                        |              |              |       |
|                                                | Submit                 |                        |              |              |       |
|                                                |                        |                        |              |              |       |
| © Copyright <b>Ari W</b> . All Rights Reserved |                        |                        |              | 00           | in    |

Gambar 7. Tampilan Halaman Pembangkitan Kunci

| RSA Encryption                                                                                                    | Encryption | Decryption                                                                                                    | Gene | RSA Encryption                                                                                                    | Encryption | Decryption | Generate Key | Guide |
|----------------------------------------------------------------------------------------------------|------------|----------------------------------------------------------------------------------------------------|------|----------------------------------------------------------------------------------------------------|------------|------------|--------------|-------|
| Guide                                                                                                    |            |                                                                                                    |      | Decryption                                                                                                    |            |            |              |       |
| User Guide                                                                                                    |            |                                                                                                    |      | To decrypt the document file, you need a <b>Private Key</b><br>If you don't have a private key, then do RSA Key Generation on <b>Generation</b><br>Upload document file with extension .docx, .xlsx, .pdf | e Key      |            |              |       |
| Encryption                                                                                                    |            |                                                                                                    |      | IFill in the Public Key that you already have<br>Click Button <b>Submit</b>                                                                                                    |            |            |              |       |
| To encrypt the document file, you need a <b>Public Key</b> If you don't have a public key, then do RSA Key Generation on <b>Generate Key</b> Upload document file with extension <b>.docx, .xlsx, .pptx, .pdf</b> Fill in the Public Key that you already have |            |                                                                                                    |      | The decrypted file will appear and can be <b>Download</b> Generate Key Pick 2 Prime Numbers Make sure the 2 prime numbers are <b>Not the Same</b> Make sure 2 Numbers are <b>at Least 3 Dielts</b>        |            |            |              |       |
|                                                                                                    |            |                                                                                                    |      |                                                                                                    |            |            |              |       |
| Click Button Submit                                                                                                    |            | Fill in the email field with an <b>active email</b> , because it will be used to send the results of key generation |      |                                                                                                    |            |            |              |       |
| The encrypted file will appear and can be <b>Downloaded</b>                                                                                                    |            |                                                                                                    |      | Public Key and Private Key has been Generated and will be sent to your email                                                                                                    |            |            |              |       |

Gambar 8. Tampilan Halaman Panduan Penggunaan Sistem

# 3.2. Pengujian Sistem

Metode pengujian sistem menggunakan metode blackbox dan juga metode *brute-force* untuk mengetahui tingkat keamanan sistem. Hasil dari pengujian black box:

| No. | Sekenario<br>Pengujian                                                                                                    | Uji Kasus                                                                             | Hasil yang<br>Diharapkan                                                                                              | Hasil<br>Pengujian | Kesimpulan |
|-----|----------------------------------------------------------------------------------------------------|---------------------------------------------------------------------------------------|----------------------------------------------------------------------------------------------------|--------------------|------------|
| 1   | File dokumen<br>dan kunci publik<br>tidak di isikan ,<br>klik tombol Save                                                                                 | <i>File</i> dokumen:<br>(tidak ada)<br>Kunci publik :<br>(tidak ada)                  | Sistem akan<br>menampilkan<br>pesan error, bahwa<br><i>field</i> tersebut harus<br>di isi                             | Sesuai<br>Harapan  | Valid      |
| 2   | File dokumen<br>yang di <i>upload</i><br>valid dan kunci<br>publik tidak di isi<br>kemudian klik<br>tombol Save                                           | File dokumen:<br>(valid)<br>Kunci publik :<br>(kosong)                                | Sistem akan<br>menunjukkan<br>pesan error " <i>This</i><br>field is required."                                        | Sesuai<br>Harapan  | Valid      |
| 3   | File dokumen<br>yang di <i>upload</i><br>kosong dan<br>kunci publik<br>valid kemudian<br>klik tombol Save                                                 | <i>File</i> dokumen:<br>(kosong)<br>Kunci publik : (valid)                            | Sistem akan<br>menunjukkan<br>pesan error " <i>This</i><br>field is required."                                        | Sesuai<br>Harapan  | Valid      |
| 4   | Fil dokumen<br>yang di <i>upload</i><br>tidak valid<br>( <i>upload file</i><br>bukan<br>berekstensi<br>. <i>docx, .pdf, .xlsx,</i><br><i>atau .pptx</i> ) | <i>File</i> dokumen : ( <i>file</i><br>berekstensi .txt)<br>Kunci publik :<br>(valid) | Sistem akan<br>menampilkan<br>pesan error " <i>Please</i><br><i>enter a value with a</i><br><i>valid extension.</i> " | Sesuai<br>Harapan  | Valid      |
| 5   | <i>File</i> dokumen<br>valid dan kunci<br>publik tidak<br>sesuai format                                                                                   | <i>File</i> dokumen ;<br>(valid)<br>Kunci publik : (abcd)                             | Sistem akan<br>menampilkan<br>pesan error " Kunci<br>Publik tidak sesuai<br>format."                                  | Sesuai<br>Harapan  | Valid      |
| 6   | <i>File</i> dokumen<br>valid dan kunci<br>publik valid                                                                                                    | File dokumen :<br>(valid)<br>Kunci publik :<br>(valid)                                | Sistem akan<br>menampilkan <i>pop<br/>up</i> dari <i>file</i> yang<br>telah di enkripsi<br>dengan nama acak           | Sesuai<br>Harapan  | Valid      |

# Widiarsana, Cahyadi, Suputra, Suhartana, Astuti, and Supriana Aplikasi Website Pengamanan File Dokumen Menggunakan Kriptografi RSA

| 7 | Ketika <i>pop up</i><br>hasil enkripsi<br>tampil dan<br>tombol<br><i>download</i> di klik             | Tombol <i>download</i> di<br>tekan     | <i>File</i> hasil yang<br>telah di enkripsi<br>akan langsung<br>terunduh di <i>device</i><br><i>user</i>                                                                                                    | Sesuai<br>Harapan | Valid |
|---|----------------------------------------------------------------------------------------------------|----------------------------------------|----------------------------------------------------------------------------------------------------|-------------------|-------|
| 8 | Ketika <i>pop up</i><br>hasil enkripsi<br>tampil dan<br>tombol <i>upload</i><br><i>drive</i> di tekan | Tombol <i>upload drive</i><br>di tekan | Sistem akan<br>menampilkan <i>pop</i><br><i>up</i> untuk meminta<br>pengguna <i>login</i> ke<br>akun <i>google.</i> Ketika<br>berhaisl <i>login, file</i><br>akan ter- <i>upload</i> ke<br><i>drive</i> pengguna | Sesuai<br>Harapan | Valid |

| Tabel 2. Pengujian Dekripsi RS | SA |
|--------------------------------|----|
|--------------------------------|----|

| No. | Sekenario<br>Pengujian                                                                                                    | Test Case                                                                 | Hasil yang<br>Diharapkan                                                                                           | Hasil<br>Pengujian | Kesimpulan |
|-----|----------------------------------------------------------------------------------------------------|---------------------------------------------------------------------------|----------------------------------------------------------------------------------------------------|--------------------|------------|
| 1   | File dokumen<br>dan kunci privat<br>tidak di berikan<br>kemudian klik<br>tombol Save                                                              | <i>File</i> dokumen:<br>(tidak ada)<br>Kunci privat :<br>(tidak ada)      | Sistem akan<br>menampilkan pesan<br>error, bahwa <i>field</i><br>tersebut harus di isi                             | Sesuai<br>Harapan  | Valid      |
| 2   | File dokumen<br>yang di <i>upload</i><br>valid dan kunci<br>privat tidak di isi<br>kemudian klik<br>tombol Save                                   | File dokumen:<br>(valid)<br>Kunci privat :<br>(kosong)                    | Sistem akan<br>menunjukkan pesan<br>error " <i>This field is</i><br><i>required.</i> "                             | Sesuai<br>Harapan  | Valid      |
| 3   | File dokumen<br>yang di <i>upload</i><br>kosong dan kunci<br>privat valid<br>kemudian klik<br>tombol Save                                         | File dokumen:<br>(kosong)<br>Kunci privat :<br>(valid)                    | Sistem akan<br>menunjukkan pesan<br>error " <i>This field is</i><br><i>required.</i> "                             | Sesuai<br>Harapan  | Valid      |
| 4   | Fil dokumen<br>yang di <i>upload</i><br>tidak valid<br>( <i>upload file</i><br>bukan<br>berekstensi<br>. <i>docx, .pdf, .xlsx,</i><br>atau .pptx) | File dokumen :<br>(file berekstensi<br>.txt)<br>Kunci privat :<br>(valid) | Sistem akan<br>menampilkan pesan<br>error " <i>Please enter a</i><br>value with a valid<br>extension."             | Sesuai<br>Harapan  | Valid      |
| 5   | File dokumen<br>valid dan kunci<br>privat tidak<br>sesuai format                                                                                  | <i>File</i> dokumen ;<br>(valid)<br>Kunci privat :<br>(abcd)              | Sistem akan<br>menampilkan pesan<br>error " Kunci Privat<br>tidak sesuai format."                                  | Sesuai<br>Harapan  | Valid      |
| 6   | <i>File</i> dokumen<br>valid dan kunci<br>privat valid                                                                                            | File dokumen :<br>(valid)<br>Kunci privat :<br>(valid)                    | Sistem akan<br>menampilkan <i>pop up</i><br>dari <i>file</i> yang telah di<br>dekripsi dengan<br>nama dekripsiFile | Sesuai<br>Harapan  | Valid      |

| 7 | Ketika <i>pop up</i><br>hasil dekripsi<br>tampil dan<br>tombol <i>download</i><br>di klik             | Tombol<br><i>download</i> di<br>tekan   | <i>File</i> hasil yang telah<br>di dekripsi akan<br>langsung terunduh di<br><i>device user</i>                                                                 | Sesuai<br>Harapan | Valid |
|---|----------------------------------------------------------------------------------------------------|-----------------------------------------|----------------------------------------------------------------------------------------------------|-------------------|-------|
| 8 | Ketika <i>pop up</i><br>hasil dekripsi<br>tampil dan<br>tombol <i>upload</i><br><i>drive</i> di tekan | Tombol <i>upload<br/>drive</i> di tekan | Sistem akan<br>menampilkan pop up<br>untuk meminta<br>pengguna login ke<br>akun google. Ketika<br>berhaisl login, file<br>akan ter-upload ke<br>drive pengguna | Sesuai<br>Harapan | Valid |

# Tabel 3. Pengujian Pembangkitan Kunci

| No. | Sekenario<br>Pengujian                                                          | Test Case                                                 | Hasil yang<br>Diharapkan                                                                                        | Hasil<br>Pengujian | Kesimpulan |
|-----|---------------------------------------------------------------------------------|-----------------------------------------------------------|----------------------------------------------------------------------------------------------------|--------------------|------------|
| 1   | Bilangan 1 dan<br>Bilangan 2<br>dikosingkan<br>kemudian tombol<br>Save di tekan | Bilangan 1:<br>(tidak ada)<br>Bilangan 2 :<br>(tidak ada) | Sistem akan<br>menampilkan pesan<br>error, bahwa <i>field</i><br>tersebut harus di isi                          | Sesuai<br>Harapan  | Valid      |
| 2   | Bilangan 1 valid ,<br>dan Bilangan 2<br>tidak di isi                            | Bilangan 1:<br>(103)<br>Bilangan 2 :<br>(kosong)          | Sistem akan<br>menunjukkan pesan<br>error " <i>This field is</i><br><i>required.</i> "                          | Sesuai<br>Harapan  | Valid      |
| 3   | Bilangan 1 tidak<br>di isi dan<br>Bilangan 2 valid                              | Bilangan 1 :<br>(kosong)<br>Bilangan 2 :<br>(743)         | Sistem akan<br>menunjukkan pesan<br>error " <i>This field is</i><br><i>required.</i> "                          | Sesuai<br>Harapan  | Valid      |
| 4   | Bilangan 1 atau<br>Bilangan 2 di isi<br>kurang dari 3<br>digit                  | Bilangan 1 : (11)<br>Bilangan 2 :<br>(13)                 | Sistem akan<br>menampilkan pesan<br>error " <i>Please enter at</i><br><i>least 3 characters.</i> "              | Sesuai<br>Harapan  | Valid      |
| 5   | Bilangan 1 atau<br>Bilangan 2 di isi<br>dengan huruf                            | Bilangan 1 :<br>(abc)<br>Bilangan 2 :<br>(xyz)            | Sistem akan<br>menampilkan pesan<br>error " <i>Please enter a</i><br><i>valid number.</i> "                     | Sesuai<br>Harapan  | Valid      |
| 6   | Bilangan 1 atau<br>Bilangan 2 di isi<br>dengan bilangan<br>bukan prima          | Bilangan 1:<br>(120)<br>Bilangan 2 :<br>(200)             | Sistem akan<br>menampilkan pesan<br>error "Bilangan harus<br>prima."                                            | Sesuai<br>Harapan  | Valid      |
| 7   | Bilangan 1 dan<br>Bilangan 2 di isi<br>dengan bilangan<br>prima (valid)         | Bilangan 1 :<br>(139)<br>Bilangan 2 :<br>(743)            | Sistem akan<br>memunculkan <i>field</i><br>Kunci publik dan<br>kunci privat yang bisa<br>di <i>copy paste</i> . | Sesuai<br>Harapan  | Valid      |

|   |                                                                  |                           | Sistem juga akan<br>menampilkan <i>file .txt</i><br>yang bisa di<br><i>download</i> oleh<br>pengguna                   |                   |       |
|---|------------------------------------------------------------------|---------------------------|----------------------------------------------------------------------------------------------------|-------------------|-------|
| 8 | Sistem<br>menampilkan<br>hasil <i>generate</i><br><i>key RSA</i> | <i>File .txt</i> di tekan | File .txt yang di<br>dalamnya berisi nilai<br>kunci publik dan<br>kunci privat akan ter-<br>download ke device<br>user | Sesuai<br>Harapan | Valid |

## Pengujian BruteForce

Untuk menguji tingkat keamanan RSA metode yang umum digunakan adalah metode brute-force. Brute-force merupakan melakukan pengecekan list kunci yang ada pada kunci sebenarnya hingga menemukan kunci yang sama [8]. Dari uji coba brute-force didapatkan:

| Prima 1 | Prima 2 | Kunci Privat  | Waktu           |
|---------|---------|---------------|-----------------|
| 101     | 431     | 36997 43531   | 1120.90 detik   |
| 101     | 881     | 1741 88981    | 9400.82 detik   |
| 431     | 773     | 273197 333163 | 183600.87 detik |

Tabel 4. Brute-force RSA

Semakin besar nilai dari hasil pembangkitan kunci RSA maka semakin kuat juga nilai dari kunci tersebut, dikarenakan waktu yang dibutuhkan untuk menemukan kunci tersebut juga sangat lama

#### 4. Kesimpulan

Sistem pengamanan dokumen menggunakan algoritma RSA sudah berjalan sesuai fungsionalitas. Dalam pengimplementasiannya sistem yang dibuat akan mengenkripsi nilai dari hexabytes dari file dokumen sehingga ketika dokumen tersebut sudah berhasil di enkripsi dokumen tersebut tidak dapat dibuka. Lama waktu yang dibutuhkan untuk proses enkripsi dan dekripsi ditentukan oleh besaran *file* dokumen dan juga besaran kunci publik dan kunci privatnya, semakin besar maka semakin lama juga waktu yang dibutuhkan. Hasil dari penelitian ini diharapkan mampu membantu orang-orang dalam melindungi *file* dokumen agar aman dipergunakan.

## References

- [1] J. K. Azhar and S. Yuliany, "Implementasi Algoritma RSA (Rivest, Shamir danAdleman) untuk Enkripsi dan Dekripsi File .pdf," no. December, 2019.
- [2] C. Stephanie, "7 Kasus Kebocoran Data yang Terjadi Sepanjang 2020," Kompas.com, 2021...
- [3] A. Rizal, "Kebocoran Data BPJS Kesehatan Buktikan Lemahnya Perlindungan Data Pribadi," Infok omputer.grid.id, 2021.
- [4] R. Firmansyah, "Implementasi Keamanan Pesan Teks Menggunakan Kriptografi Algoritma Rsa Dengan Metode Waterfall Berbasis Java," *Joutica*, vol. 4, no. 1, p. 174, 2019, doi: 10.30736/jti.v4i1.265.

- [5] W. Djafar, "Perlindungan Data Pribadi di Indonesia: Lanskap, Urgensi, dan Kebutuhan Pembaruan," *J. Becoss*, vol. 1, no. 1, pp. 147–154, 2019.
- [6] R. Kurniawan, "Rancang Bangun Aplikasi Pengaman Isi File Dokumen Dengan RSA," *J. Ilmu Komput. dan Inform.*, vol. 01, no. November, pp. 46–52, 2017.
- [7] I. R. Munir, "Algoritma RSA dan ElGamal," *Kriptografi*, p. 13, 2010.
- [8] K. Berlin and S. . Henakaran, "An Overview of Cryptanalysis of RSA Public key System," *Int. J. Eng. Technol.*, vol. 9, no. 5, pp. 3575–3579, 2017, doi: 10.21817/ijet/2017/v9i5/170905312.

This page is intentionally left blank